## How to Monitor Future Ad (FAD) Credits

1. From the account record, click Credit Notes to view accrued credits

| valpak                                                       |                                                                                                | Q Search                                                                                                    | **                                                                                                    | 🗄 🗠 ? 🌣 🤗 🐻        |
|--------------------------------------------------------------|------------------------------------------------------------------------------------------------|----------------------------------------------------------------------------------------------------|----------------------------------------------------------------------------------------------------|--------------------|
| Franchise Sales                                              | Home Sales Lens Sales View Virtual Envelope                                                    | Leads 🗸 Contacts 🗸 Accounts 🗸 Tasks                                                                                                    | ✓ Quotes ∨ Opportunities ∨ VPO Orders ∨ Cases ∨ Dashboards ∨ F                                                                                                    | leports 🗸 More 🔻 🖋 |
|                                                              |                                                                                                | Account is Outside yo                                                                                                    | our Market(s)                                                                                                    | 2                  |
| Account<br>Training Demo<br>Type VPO Status<br>Client        | Phone Category<br>(717) 222-2222 Auto / Transportation [1]                                     | Account Ext ID Total Balance Due<br>USD 0.00                                                                                                  | New Task Launch Quick Opportunity Quick Quote A/R Balance Create VPO Cli                                                                                                    | ent Change Owner 💌 |
| <u>Contacts (1)</u> Chargent Payment Requ <u>Refunds (0)</u> | Cases (10+)     Opportunities (10+)     Parment Consents (0)     Files (0)     Cases (2)       | Countracts (10)     Contracts (2)     VPL Orders (Digital Acc-     Annual Contracts (2)     Aunch Campaigns (Acc-     Notes (0)     Show Less | Corders (10)     Corders (11)     Corders (11)     Corders (10)     Cordet Notes (0)     Debt Notes (0)     Cordet Notes (0)     Account Team (0)     Account History (6)                                                                                                    |                    |
| Details Support<br>Account Owner<br>Account Name             | Billing Dates Statement AR Sales                                                               | Locations Feed Franchise Valpak of Kings Count Franchise ID 4,343                                                                             | tive for the second second sec |                    |
| Category ①<br>Sub Category ①<br>Sub Category 3               | Auto / Transportation [1]     //       Auto Body / Painting [9]     //       Other [71]     // | Phone (717) 222-2222<br>Fax<br>Website                                                                                                    | Top Predictors<br>Category is Auto / Transportation [1]                                                                                                    | +0.24 %            |
| NAIC  Recent Items ? Help an                                 | AUTO BODY PAINT REPAIR - PAINT/BODY                                                            | Parent Account<br>st Views                                                                                                    | rks ∮ Salesforce Help Links 🇴 Sales Tools 🗢 Recent Enhancements 1≅ To Do List                                                                                                    |                    |

- 2. Create a Quick Quote (standard process) to apply credits to a future print piece
  - a. Discounts are not allowed when using accrued credits

|     |                                                   |                           |                              |            |              | Sandbox: SFTST   Log out |                       |                 |                   |                   |            |
|-----|---------------------------------------------------|---------------------------|------------------------------|------------|--------------|--------------------------|-----------------------|-----------------|-------------------|-------------------|------------|
|     | valpak                                            |                           |                              |            | Q Search     |                          |                       |                 |                   | 🁥 🛨 💌             | ? 🌣 👰 👼    |
| ::  | Franchise Sales                                   | 5 Home Sales Le           | ns Sales View Virtual Envelo | pe Leads 🗸 | Contacts 🗸   | Accounts 🗸 Tasks 🧹       | Quotes 🗸 Opportunitie | es 🤝 VPO Orders | 🗸 Cases 🧹 Dashb   | oards 🗸 Reports 🗸 | More 🔻 💉   |
| Ņ.  | Q-407282   Edit Q<br>Total: USD 1,                | <sup>uote</sup><br>378.00 |                              |            | Distribution | Commission Clone         | Generate Document     | Add Products    | Quick Save Calcul | ate Cancel Sa     | ve ≉▼ 50   |
| ~ 9 | ouote Information                                 |                           |                              |            |              |                          |                       |                 |                   |                   | ^<br>•     |
|     |                                                   | Account Name Train        | ing Demo                     |            |              | Frequency 📀              | 1                     |                 | Title 🧃           |                   | R          |
|     |                                                   | Sales Campaign 🔞 Si       | earch Campaigns              |            |              |                          |                       |                 |                   |                   |            |
| #   | PRODUCT NAME                                      | START DATE                | QUANTITY                     | VOLUME     | DIST         | PROMOTION                | PROMO APPLIED         | RATE CARD       | LIST UNIT PRICE   | ADDITIONAL DISC.  | PREV PRICE |
| 1   | <ul> <li>Clipper LDP</li> <li>Postcard</li> </ul> | 2/17/2025                 |                              | 5          |              | Standard                 |                       | 0.000           |                   |                   |            |
| 2   | LDP-C Postcard                                    | 2/17/2025                 | 5.000                        | 5,000      | 0            |                          |                       | 165.600         | USD 165.600       |                   |            |
| 3   | LDP Postage                                       | 2/17/2025                 | 5.000                        |            |              |                          |                       | 110.000         | USD 110.000       |                   |            |
|     |                                                   |                           |                              |            |              |                          |                       |                 |                   |                   |            |
|     |                                                   |                           |                              |            |              |                          |                       |                 |                   |                   |            |
|     |                                                   |                           |                              |            |              |                          |                       |                 |                   |                   |            |

3. In the Notes section of the Participant Agreement, indicate that the print piece is being paid with funds collected through online deal sales

|                                |             |                          |                        |               |                  |       |                    |            |   | Sandbox  | c SFTS | ST   <u>Log</u> | out    |          |     |               |
|--------------------------------|-------------|--------------------------|------------------------|---------------|------------------|-------|--------------------|------------|---|----------|--------|-----------------|--------|----------|-----|---------------|
| valpo                          | ak          |                          |                        |               |                  |       | Q Se               | earch      |   |          |        |                 |        |          |     |               |
| Franchis                       | e Sales     | Home                     | Sales Lens             | Sales View    | Virtual Envelope | Leads | √ Co               | ontacts    | ~ | Accounts | $\sim$ | Tasks           | $\sim$ | Quotes   | ~   | Opportunit    |
| Quote Q-4072                   | 82          |                          |                        |               |                  |       |                    |            |   | Edit     | 0      | Delete          | Ed     | it Lines | Sub | mit For Appre |
|                                |             |                          |                        |               |                  |       |                    |            |   |          |        |                 |        |          |     |               |
| Trade and Barte<br>Description | r 🕚         |                          |                        |               |                  |       |                    |            |   |          |        |                 |        |          |     |               |
| ✓ Participation                | on Agreemen | t Notes                  |                        |               |                  |       |                    |            |   |          |        |                 |        |          |     |               |
|                                |             |                          |                        |               |                  |       |                    |            |   |          |        |                 |        |          |     | 5             |
| Notes 🚺                        | 1           | Paid wi                  | th funds collec        | ted through o | nline deal sales |       |                    |            |   |          |        |                 |        |          |     |               |
| ✓ Additional                   | Information |                          |                        |               |                  |       |                    |            |   |          |        |                 |        |          |     |               |
| Quote Number                   |             | Q-40728                  | 2                      |               |                  | Expi  | res On 🚯           | )          |   | 2/27/20  | 025    |                 |        |          |     | ä             |
| Frequency 🚯                    |             | 1                        |                        |               |                  | Nun   | iber of Mu<br>dles | ilticlient | 0 | 0        |        |                 |        |          |     |               |
| SOLO Coordinat<br>Assigned     | tor         | Jim Beat<br>This field i | on<br>s calculated upo | n save        |                  | Nun   | ber of Sol         | o Bundles  | 0 | 0        |        |                 |        |          |     |               |
| ✓ Contract In                  | formation   |                          |                        |               |                  |       |                    |            |   |          |        |                 |        |          |     |               |
|                                |             |                          |                        |               | Cano             | el Sa | ve                 | 2          |   |          |        |                 |        |          |     |               |
|                                | -           | -                        | -                      | -             |                  | -     | -                  | -          | - | -        | -      | -               | -      | -        | -   | _             |

a. This will be visible to your client on the agreement

- 4. From the Quote or Account record, create a Support Case:
  - a. Select the appropriate Product Group
  - b. Choose Billing
  - c. For the Type, enter Payment Allocations
  - d. In the Subject, add details including the Quote number
  - e. Click Next

| Activity Support                 |        |
|----------------------------------|--------|
| Quick Case Create                |        |
| Clipp Valpak                     |        |
| Category Operations              |        |
| Billing     Artwork     Data     |        |
| *Type<br>Payment Allocations     | :      |
| V type neip                      |        |
| None                             | *<br>* |
| *Subject                         |        |
| FAD Credit Allocation - Q-407282 |        |
| Case Opened On Behalf Of 👔       |        |
| Search People                    | Q      |
|                                  | 6 Next |

5. In the text section, provide any additional information, including payment information if there are not enough FAD credits to pay the entire balance of the print piece

| Activity Support                                                                                                    |
|----------------------------------------------------------------------------------------------------|
| Quick Case Create                                                                                                    |
| Compose text                                                                                                    |
| Salesforce Sans     Image: Salesforce Sans     Image: Salesforce S |
| Please use credits from FAD and invoice remaining balance to be paid by credit card.                                                                                                    |
|                                                                                                    |
| Q 0                                                                                                    |
| Warning! Details will clear if navigate to previous screen. Save copy of text outside of case create before clicking Previous button to avoid losing work.                                                                                                    |
| Previous Next                                                                                                    |

- 6. Check the correct Misc Charge option, then click Select:
  - a. Clipper Misc Charge Clipp only or combined Markets
  - b. Misc Charge Valpak only or combined Markets

Have questions or need help? Create a Support Case for CCO or email <u>fast@valpak.com</u>.

| valpak                       |      |                                                                           |                                                                                          |                   | Q Sear            |  |  |  |  |
|------------------------------|------|---------------------------------------------------------------------------|------------------------------------------------------------------------------------------|-------------------|-------------------|--|--|--|--|
| Franchise Sales              | Home | Sales Lens                                                                | Sales View                                                                               | Virtual Envelope  | Leads 🗸 Contac    |  |  |  |  |
| Q-407281<br>Product Selectio | n    |                                                                           |                                                                                          |                   | Q Search Products |  |  |  |  |
| PRODUCT NAME                 |      |                                                                           | PRODUCT DESCRIPTION                                                                      |                   |                   |  |  |  |  |
| Clipper On Page              |      |                                                                           | Magazine Pages that are Printed, Bound, and Mailed                                       |                   |                   |  |  |  |  |
| Single Panel Insert w/Digita | l    |                                                                           | Single Panel Insert w/ Digital                                                           |                   |                   |  |  |  |  |
| Clipper Off Page             |      |                                                                           | Products Printed & inserted in between Magazine<br>Pages as part of Magazine publication |                   |                   |  |  |  |  |
| Single Panel Insert 2-Sided  |      |                                                                           | Coupon, Premium, 4/4, Coated                                                             |                   |                   |  |  |  |  |
| Clipper LDP Postcard         |      | LDP Postcard (DML) Printed and Mailed Outside the<br>Magazine Publication |                                                                                          |                   |                   |  |  |  |  |
| Clipper Misc Charge          |      |                                                                           | Clipper Mise                                                                             | cellaneous Charge |                   |  |  |  |  |
| Misc Charge                  |      |                                                                           | Miscellaneo                                                                              | us Charge         |                   |  |  |  |  |

7. Select "Other" from the drop-down, type "FAD" in the text box, click Save

|                                |              |                |                  |           |                 | Sandbox S          | FTST   <u>Log out</u> |              |                |                    |               |              |             |        |             |   |
|--------------------------------|--------------|----------------|------------------|-----------|-----------------|--------------------|-----------------------|--------------|----------------|--------------------|---------------|--------------|-------------|--------|-------------|---|
| valpak                         |              |                |                  | (         | Q Search        |                    |                       |              |                |                    |               |              | *• 🗄 🕸      | ?‡     | <b>₽</b> (5 | ٢ |
| Franchise Sales Hom            | e Sales Lens | Sales View     | Virtual Envelope | Leads 🗸   | Contacts 🗸      | Accounts 🤝         | Tasks 🗸               | Quotes 🗸     | Opportunities  | ✓ VPO Orders ↓     | Cases 🗸       | Dashboards   | ∽ Reports ∽ | More   | Ŧ           | / |
| Q-407281<br>Configure Products |              |                |                  |           |                 |                    |                       |              |                |                    |               |              | T           | Cancel | Save        | ] |
| Clipper Misc Charge            |              |                | 0                |           |                 |                    | 0                     |              |                |                    |               |              |             |        | 3           | ^ |
| Misc Charge Type               | Other        |                | •                |           | Misc Charge Oth | er Type FAD        |                       |              |                |                    |               |              |             |        |             |   |
|                                |              |                |                  |           |                 |                    |                       |              |                |                    |               |              |             |        |             |   |
|                                |              |                |                  |           |                 |                    |                       |              |                |                    |               |              |             |        |             |   |
|                                |              |                |                  |           |                 |                    |                       |              |                |                    |               |              |             |        |             |   |
|                                |              |                |                  |           |                 |                    |                       |              |                |                    |               |              |             |        |             |   |
|                                |              |                |                  |           |                 |                    |                       |              |                |                    |               |              |             |        |             |   |
|                                |              |                |                  |           |                 |                    |                       |              |                |                    |               |              |             |        |             |   |
|                                |              |                |                  |           |                 |                    |                       |              |                |                    |               |              |             |        |             |   |
|                                |              |                |                  |           |                 |                    |                       |              |                |                    |               |              |             |        |             |   |
| Recent Items ? Help and Suppor | t 🛨 Daily Da | shboards & Reg | oorts 🔺 Daily Li | ist Views | F CPQ Help Link | s <b>4</b> Payment | t Help Links          | Salesforce H | Help Links 🇴 S | ales Tools 🛭 🕿 Rec | ent Enhanceme | nts 1′≣ To D | o List      |        |             | Y |

8. Adjust START DATE if needed, click Quick Save, then click Save start date

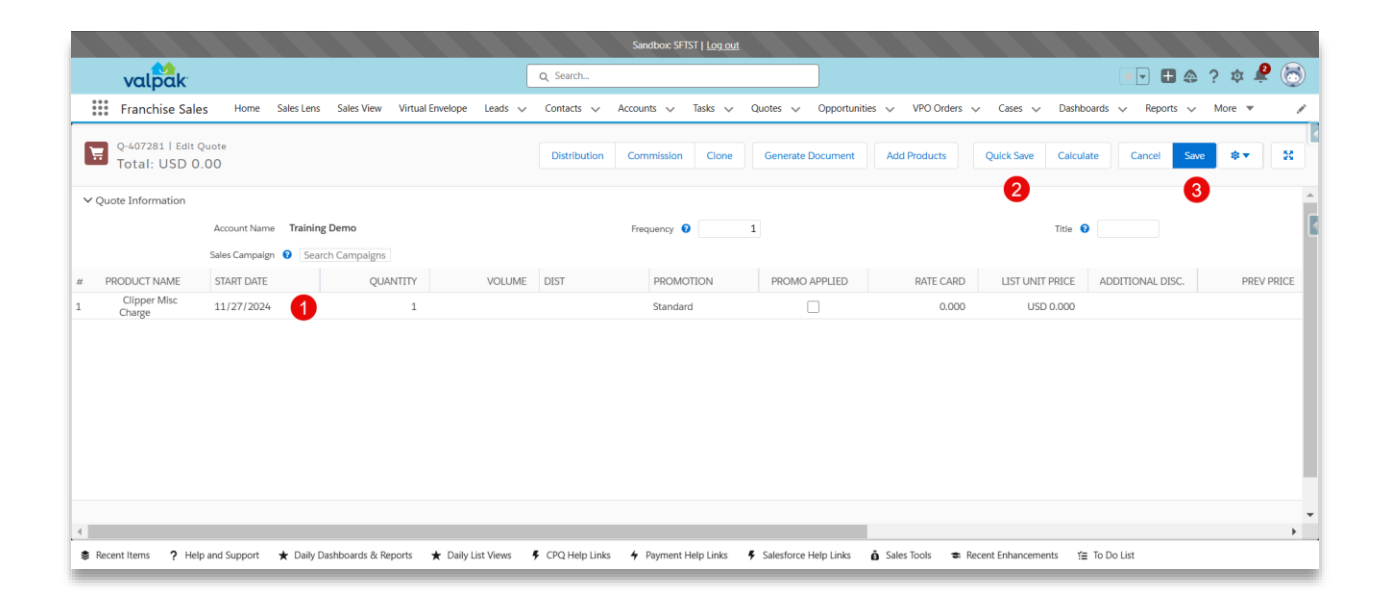

| valpak                          |                                    |               |                  | C         | Search        |                            |                         |            |       | J              |
|---------------------------------|------------------------------------|---------------|------------------|-----------|---------------|----------------------------|-------------------------|------------|-------|----------------|
| Franchise Sales                 | Home Sales Lens                    | Sales View    | Virtual Envelope | Leads 🗸   | Contacts 🗸    | Accounts                   | ✓ Tasks                 | ∽ Quo      | tes 🗸 | Opportunitie   |
| Quote<br>Q-407281               |                                    |               |                  |           |               | Edit                       | Delete                  | Edit Lines | Sub   | mit For Approv |
| Opportunity 🚯                   | Training Demo 004                  | 63595         | ×                | Signature | Status        |                            |                         |            |       |                |
| Primary Contact 🚯               | 🖪 Training Demo                    |               | ×                | Type 🚯    |               | Quote                      |                         |            |       | •              |
| Sales Rep 🚯                     | Alyse Ware                         |               | ×                |           |               |                            |                         |            |       |                |
| ✓ Approval                      |                                    |               |                  |           |               |                            |                         |            |       |                |
| Reason For Approval             | :<br>This field is calculated upon | save          |                  | Quote Ap  | prover Name   | Vijay Ram<br>This field is | narine<br>calculated up | on save    |       |                |
| Approval Status                 | None                               |               | •                | Quote Ap  | prover 2 Name | This field is              | calculated up           | on save    |       |                |
| ✓ Internal Notes                |                                    |               |                  |           |               |                            |                         |            |       |                |
| Internal Notes 👔                | 100 certificates \$15 for          | \$30 Worth of | Mexican Food     | 1         |               |                            |                         |            |       | 5              |
| Trade and Parter<br>Description |                                    |               | Cance            | Save      | 2             |                            |                         |            |       |                |

9. Add Internal Notes (# of certificates sold, deal price, description), then click Save

10. Click Submit For Approval

|                    |                                      |                                                   | Sandbox: SFTST   Log.out                                                                                                    |
|--------------------|--------------------------------------|---------------------------------------------------|----------------------------------------------------------------------------------------------------|
|                    |                                      | Q Search                                          |                                                                                                    |
| es Lens Sales View | <ul> <li>Virtual Envelope</li> </ul> | Leads 🗸 Contacts 🗸                                | Accounts v Tasks v Quotes v Opportunities v VPO Orders v Cases v Dashboa                                                     |
|                    |                                      |                                                   | Edit         Delete         Edit Lines         Submit For Approval         Generate Document         Recall         Cancel Q |
| Prim<br>3595 Trai  | ary Contact<br>ning Demo             | Primary Contact Email<br>testing@cmag.com.example | Approval Status Status<br>Draft                                                                                              |
| ments (0) 🛛 🛃      | Agreements (0)                       | Approvals (0)                                     | Quote History (2)                                                                                                    |
| Distribution       | Related Quotes                       |                                                   | Distribution PRODUCT DIST START DAT                                                                                          |
| ib                 | 1                                    | 陀 Status 🕦                                        | Draft Activity Support                                                                                                    |
| 00462505           | 6                                    | Primary  Primary                                  |                                                                                                    |
| 00463595           |                                      | Type 1                                            | Quote                                                                                                    |
|                    | ,                                    | /                                                 | V Upcoming & Overdue                                                                                                    |
|                    |                                      |                                                   | No activiti<br>Get started by sending an ema                                                                                 |
| Daily Dashboards & | Reports ★ Daily                      | List Views <b>F</b> CPQ Help Link                 | ks 👍 Payment Help Links 🕴 Salesforce Help Links 🍈 Sales Tools 🗢 Recent Enhancements 🖽 T                                      |